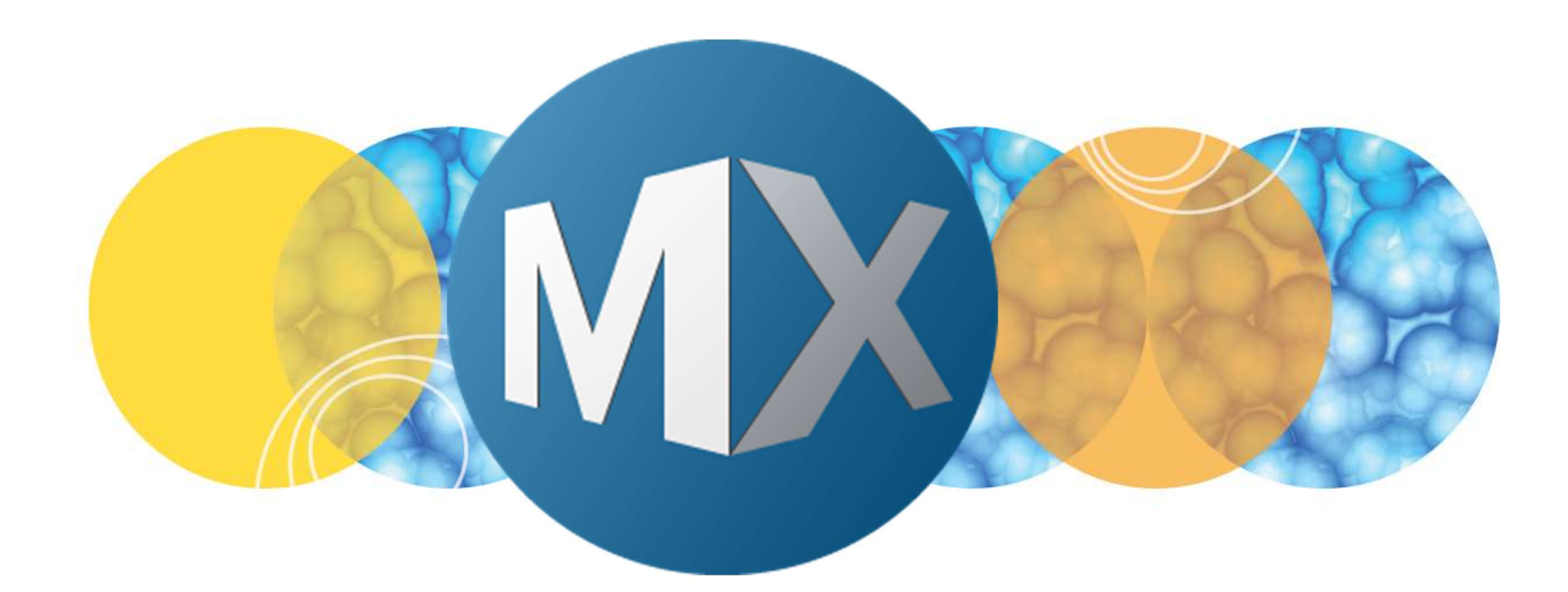

## **MetaXpress® 6.5 Software Guide**

Custom Module Analysis in a journal

DEVICES

Date Revised 04/11/2019 Version B

© 2012-2015. Trademarks property of Molecular Devices, LLC or their respective owners. For research use only. Not for use in diagnostic procedures.

#### **Chapter Purpose**

The purpose of this chapter is to guide the user through using the new Custom Module menu items added in MetaXpress 6.5.

With these new functions, custom module analysis can be designed and run on images outside of the database. Custom modules can also be incorporated within journals for further analysis customization.

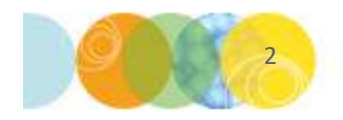

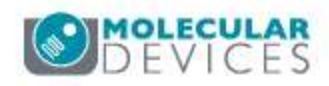

#### New Custom Module menu

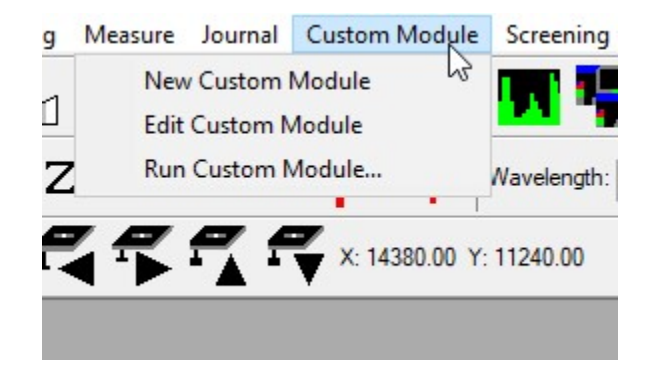

| ile Edit Control Measure So | ening window Help                                         |
|-----------------------------|-----------------------------------------------------------|
| Regions                     | <u>、 いて い こ で ( ) い い い い ( ) ( ) ( ) ( ) ( ) ( ) ( )</u> |
| Objects and Cells           | Integrated Morphometry Analysis                           |
| Intensities                 | Angiogenesis Tube Formation                               |
| Distances                   | Cell Cycle                                                |
| Kinetic                     | Cell Health                                               |
| Log                         | Cell Proliferation HT                                     |
| Clear Measurement Stamps    | Alt+C Cell Scoring                                        |
| Show Cellular Results       | Count Nuclei                                              |
| Slide Scanning              | Granularity                                               |
| Analyze Images              | Live Dead                                                 |
| System Maintenanc           | Micronuclei                                               |
| Help                        | Mitotic Index                                             |
|                             | Monopole Detection                                        |
| Run IX Taskbar Insta        | Multi Wavelength Cell Scoring                             |
|                             | Multi Wavelength Translocation                            |
| X                           | Neurite Outgrowth                                         |
| 4                           | Nuclear Translocation HT                                  |
|                             | Transfluor                                                |
| â                           | Transfluor HT                                             |
| 7                           | Translocation                                             |
| <b>S</b>                    | Translocation-Enhanced                                    |
|                             | New Custom Module                                         |
|                             | Edit Custom Module                                        |
|                             | Run Custom Module                                         |
|                             | Manually Count Objects                                    |
| S                           | Cut Objects F7                                            |
|                             | Join Objects Ctrl+F7                                      |

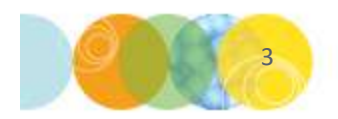

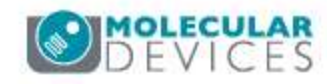

#### **Enable Custom Module menu**

- To access the new menu items, enable the "custommodule" drop-in via Meta Imaging Series Administrator
- Repeat this step for all Groups (profiles) that need to run this function.
- See <u>https://mdc.custhelp.com/app/answers/detail/a\_id/19850/</u> for more details on enabling drop-ins.

| Meta Imaging Series Administrator: Single User Configuration       ist of Groups       Group Name     Hardware Setting       MetaFluor     Default       MetaFluor Offline     Offline       MetaVorph Offline     Offline       MetaVue     Default       MetaVress     Default       MetaVress     Default       MetaVorph Offline     Offline       MetaVorph Offline     Offline       MetaVorph Offline     Offline       MetaVorph Offline     Offline       MetaWorph Offline     Offline       MetaWorph Offline     Offline       MetaWorph Offline     Offline       MetaWorph Offline     Offline       MetaWorph Offline     Offline       MetaWorph Offline     Offline       MetaVoress     Default       Model of the Association will set the default group and the group to be launched when .stk and .tif images are double-clicked in Explorer (marked by *)       Enter Multi-User Mode     Configure Hardware       et Administrator Password     Create Icons | Select a Group and Press<br>a Button to Customize:<br>Assign Hardware<br>Drop-ins/Toolbars<br>Clear Settings<br>Edit Defaults<br>Set File Association<br>Launch MDCStoreTools<br>OK | Configure Drop-ins/Toolbars for MX offline Drop-ins Drop-ins Complet Complet Cosmicray Countnuclei Cosmicray Countnuclei Cosmicray Countouclei Cosmicray Countouclei Countouclei Countoucl | Menus:         Image: File         Image: File |
|----------------------------------------------------------------------------------------------------|----------------------------------------------------------------------------------------------------|----------------------------------------------------------------------------------------------------|----------------------------------------------------------------------------------------------------|
|                                                                                                    |                                                                                                    |                                                                                                    | OK Cancel                                                                                                    |

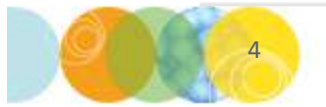

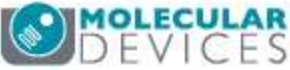

### Custom Module Editor Menu in MetaXpress

- Allows you to
  - set up a CME analysis on any individual images in MetaXpress software.
    - Open the images(s) via File > Open
    - Open image(s) via Review Plate data
  - Use CME analysis in journals
- Not yet compatible with stacks

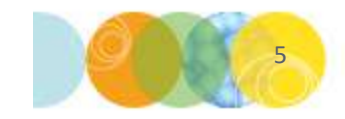

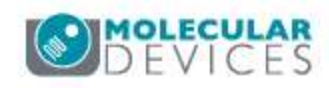

#### Create a new custom module

- Open the image(s).
- Make sure any images not being used for the analysis are closed.
- Go to Custom Module > New Custom Module.

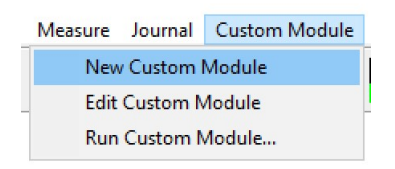

- The Custom Module Editor window opens.
- Develop an analysis routine and select measurement outputs.
- Click Save to save as an .xml file.

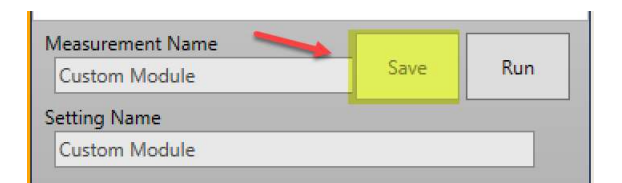

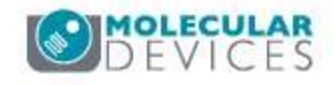

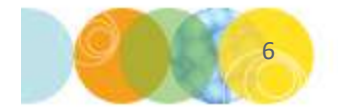

### Edit an existing custom module

- Open the image(s).
- Make sure any images not being used for the analysis are closed.
- Go to Custom Module > Edit Custom Module.

| New Custom Module  |  |
|--------------------|--|
| Edit Custom Module |  |
| Run Custom Module  |  |

- When prompted, navigate and select the .xml file.
- The Custom Module Editor window opens.
- Modify the settings as needed.
- Click Save to overwrite or save as a new .xml file.

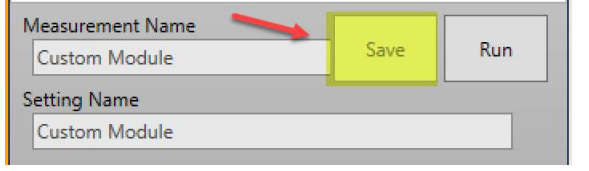

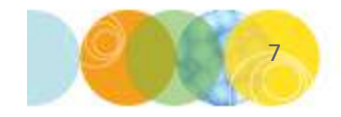

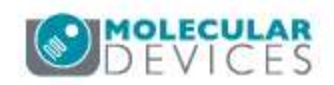

#### **Run Custom Module**

- Open the image(s).
- Go to Custom Module > Run Custom Module.
- Browse to the saved .xml file.
- Select the source image(s).
- Adjust the image result name.
- Click Run.
- To save the data:
  - Click Open Log.
  - Select DDE (Excel) or text file.
  - Click Log Data.

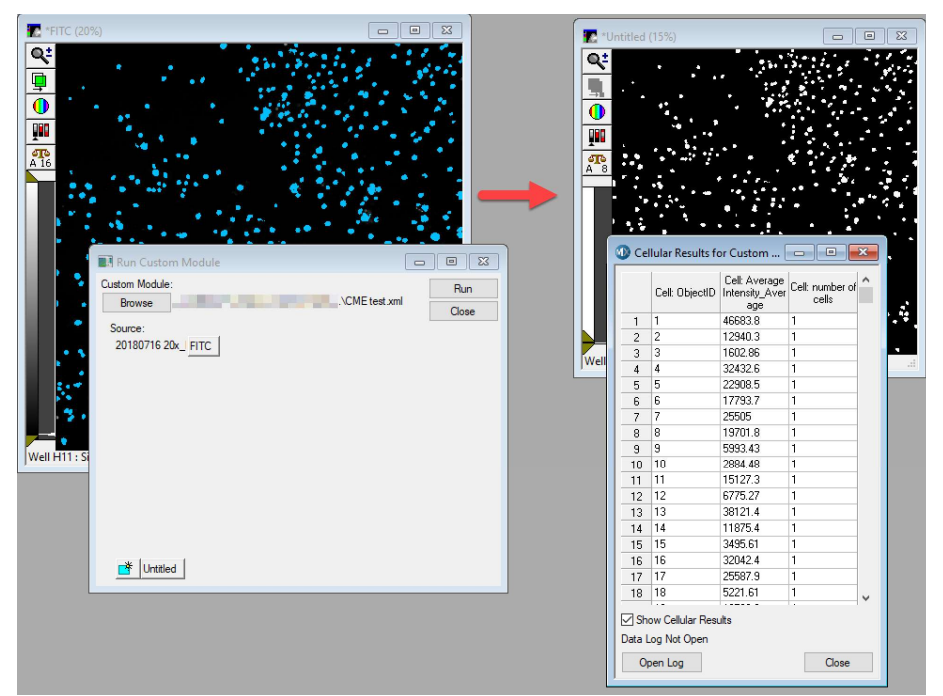

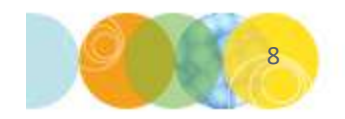

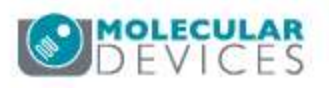

#### Add CME to journal

- Create the CME analysis via the steps in the previous slides
- Open the journal editor
- Add the **Run Custom Module** step to the journal.
- To run over a plate via Review Plate Data, follow the steps in
- https://mdc.custhelp.com/app/answers/detail/a\_id/19370

| Builtin Functions Recorded Journals<br>View:<br>Menu<br> | ctions Journal: |
|----------------------------------------------------------|-----------------|
| I ⊞ Mobile<br>I ⊞ I Window                               |                 |

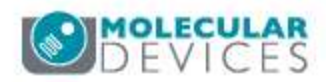

For research use only. Not for use in diagnostic procedures.

#### Support Resources

- F1 / HELP within MetaXpress® Software
- Support and Knowledge Base: <u>http://mdc.custhelp.com/</u>
- User Forum: <a href="http://metamorph.moleculardevices.com/forum/">http://metamorph.moleculardevices.com/forum/</a>
- Request Support: <u>http://mdc.custhelp.com/app/ask</u>
- Technical Support can also be reached by telephone:
  - 1 (800) 635-5577
  - Select options for Tech Support → Cellular Imaging Products → ImageXpress Instruments

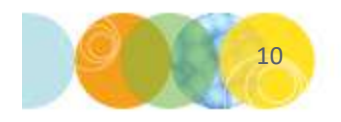

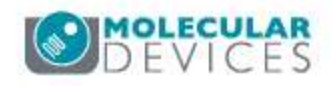

# **MOLECULAR** DEVICES

#### ADVANCING PROTEIN AND CELL BIOLOGY

For research use only. Not for use in diagnostic procedures.